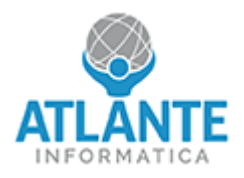

## Come impostare always on

## Modello hardware: JET4 – 2,5 GbE

Per impostare il dispositivo in modalità sempre acceso seguire le istruzioni che seguono: Entrare nel BIOS premendo il tasto **canc** appena avviato l'apparato.

| Aptio Setup - AMI<br>Main Advanced Chinset Security Boot Save & Exit                                                                                                    |                                                                                                 |                                                                                                    |
|----------------------------------------------------------------------------------------------------|-------------------------------------------------------------------------------------------------|----------------------------------------------------------------------------------------------------|
| Main Advanced Chipse                                                                                                    | C Security Boot                                                                                 | Lave & LAIC                                                                                                    |
| System Agent (SA) Config<br>PCH-IO Configuration                                                                                                    | uration                                                                                         | PCH Parameters                                                                                                    |
| fon to configuration                                                                                                    |                                                                                                 |                                                                                                    |
|                                                                                                    |                                                                                                 | E                                                                                                    |
|                                                                                                    |                                                                                                 | E E E E E E E E E E E E E E E E E E E                                                                                                    |
|                                                                                                    |                                                                                                 | Ξ                                                                                                    |
|                                                                                                    |                                                                                                 | E                                                                                                    |
|                                                                                                    |                                                                                                 | <u> </u>                                                                                                    |
|                                                                                                    |                                                                                                 | ij                                                                                                    |
|                                                                                                    |                                                                                                 | ><: Select Screen                                                                                                    |
|                                                                                                    |                                                                                                 | : Select Item                                                                                                    |
|                                                                                                    |                                                                                                 | Enter: Select                                                                                                    |
|                                                                                                    |                                                                                                 | F1: General Help                                                                                                    |
|                                                                                                    |                                                                                                 | F2: Previous Values                                                                                                    |
|                                                                                                    |                                                                                                 | F3: Optimized Defaults                                                                                                    |
|                                                                                                    |                                                                                                 | F4: Save & Exit                                                                                                    |
|                                                                                                    |                                                                                                 | gesc: Exit                                                                                                    |
| elezionare System State after H                                                                                                    | Power Failure                                                                                   |                                                                                                    |
| elezionare System State after I<br>Chipse                                                                                                    | Power Failure<br>Aptio Setup -<br>t                                                             | · AMI                                                                                                    |
| Chipse<br>PCH-IO Configuration                                                                                                    | Power Failure<br>Aptio Setup -<br>t                                                             | AMI<br>Specify what state to                                                                                                    |
| Chipse<br>PCH-IO Configuration                                                                                                    | Power Failure<br>Aptio Setup -<br>t                                                             | AMI<br>Specify what state to<br>go to when power is                                                                                                    |
| PCH-IO Configuration<br>PCI Express Configuration                                                                                                    | Power Failure<br>Aptio Setup -<br>t                                                             | AMI<br>Specify what state to<br>go to when power is<br>re-applied after a                                                                                                    |
| Chipse<br>PCH-IO Configuration<br>PCI Express Configuratio<br>SATA Configuration                                                                                                    | Power Failure<br>Aptio Setup -<br>t                                                             | AMI<br>Specify what state to<br>go to when power is<br>re-applied after a<br>power failure.                                                                                                    |
| Chipse<br>PCH-IO Configuration<br>PCI Express Configuratio<br>SATA Configuration<br>HD-Audio Support                                                                                               | Power Failure<br>Aptio Setup -<br>t<br>n<br>[Enabled]                                           | AMI<br>Specify what state to<br>go to when power is<br>re-applied after a<br>power failure.                                                                                                    |
| Chipse<br>PCH-IO Configuration<br>PCI Express Configuratio<br>SATA Configuration<br>HD-Audio Support<br>SCS eMMC Support                                                                           | Power Failure<br>Aptio Setup -<br>t<br>[Enabled]<br>[Enabled]                                   | AMI<br>Specify what state to<br>go to when power is<br>re-applied after a<br>power failure.                                                                                                    |
| Chipse<br>PCH-IO Configuration<br>PCI Express Configuration<br>SATA Configuration<br>HD-Audio Support<br>SCS eMMC Support<br>System State after                                                    | Power Failure<br>Aptio Setup -<br>t<br>[Enabled]<br>[Enabled]<br>[Always Off]                   | AMI<br>Specify what state to<br>go to when power is<br>re-applied after a<br>power failure.                                                                                                    |
| PCH-IO Configuration<br>PCH-IO Configuration<br>PCI Express Configuratio<br>SATA Configuration<br>HD-Audio Support<br>SCS eMMC Support<br>System State after<br>Power Failure                      | Power Failure<br>Aptio Setup -<br>t<br>[Enabled]<br>[Enabled]<br>[Always Off]                   | AMI<br>Specify what state to<br>go to when power is<br>re-applied after a<br>power failure.                                                                                                    |
| Chipse<br>PCH-IO Configuration<br>PCI Express Configuration<br>SATA Configuration<br>HD-Audio Support<br>SCS eMMC Support<br>System State after<br>Power Failure<br>PinCntrl Driver GPIO<br>Scheme | Power Failure<br>Aptio Setup -<br>t<br>[Enabled]<br>[Enabled]<br>[Always Off]<br>[Enabled]      | AMI<br>Specify what state to<br>go to when power is<br>re-applied after a<br>power failure.                                                                                                    |
| Chipse<br>PCH-IO Configuration<br>PCI Express Configuration<br>SATA Configuration<br>HD-Audio Support<br>SCS eMMC Support<br>System State after<br>Power Failure<br>PinCntrl Driver GPIO<br>Scheme | Power Failure<br>Aptio Setup -<br>t<br>[Enabled]<br>[Enabled]<br>[Always Off]<br>[Enabled]      | AMI<br>Specify what state to<br>go to when power is<br>re-applied after a<br>power failure.                                                                                                    |
| Chipse<br>PCH-IO Configuration<br>PCI Express Configuration<br>SATA Configuration<br>HD-Audio Support<br>SCS eMMC Support<br>System State after<br>Power Failure<br>PinCntrl Driver GPIO<br>Scheme | Power Failure<br>Aptio Setup -<br>t<br>[Enabled]<br>[Enabled]<br>[Always Off]<br>[Enabled]      | AMI<br>Specify what state to<br>go to when power is<br>re-applied after a<br>power failure.<br>><: Select Screen<br>: Select Item<br>Enter: Select                                                                                                    |
| Chipse<br>PCH-IO Configuration<br>PCI Express Configuration<br>SATA Configuration<br>HD-Audio Support<br>SCS eMMC Support<br>System State after<br>Power Failure<br>PinCntrl Driver GPIO<br>Scheme | Power Failure<br>Aptio Setup -<br>t<br>n<br>[Enabled]<br>[Enabled]<br>[Always Off]<br>[Enabled] | AMI<br>Specify what state to<br>go to when power is<br>re-applied after a<br>power failure.<br>V<: Select Screen<br>: Select Item<br>Enter: Select<br>+/-: Change Opt.                                                                                                    |
| Chipse<br>PCH-IO Configuration<br>PCI Express Configuration<br>ADD-Audio Support<br>SCS eMMC Support<br>System State after<br>Power Failure<br>PinCntrl Driver GPIO<br>Scheme                      | Power Failure<br>Aptio Setup -<br>t<br>[Enabled]<br>[Enabled]<br>[Always Off]<br>[Enabled]      | AMI<br>Specify what state to<br>go to when power is<br>re-applied after a<br>power failure.<br>><: Select Screen<br>: Select Item<br>Enter: Select<br>+/-: Change Opt.<br>F1: General Help<br>F2: Previous Values                                                           |
| Chipse<br>PCH-IO Configuration<br>PCI Express Configuration<br>SATA Configuration<br>HD-Audio Support<br>SCS eMMC Support<br>System State after<br>Power Failure<br>PinCntrl Driver GPIO<br>Scheme | Power Failure<br>Aptio Setup -<br>t<br>[Enabled]<br>[Enabled]<br>[Always Off]<br>[Enabled]      | AMI<br>Specify what state to<br>go to when power is<br>re-applied after a<br>power failure.<br>><: Select Screen<br>: Select Item<br>Enter: Select<br>+/-: Change Opt.<br>F1: General Help<br>F2: Previous Values<br>F3: Optimized Defaults                                 |
| Chipse<br>PCH-IO Configuration<br>PCI Express Configuration<br>AD-Audio Support<br>SCS eMMC Support<br>System State after<br>Power Failure<br>PinCntrl Driver GPIO<br>Scheme                       | Power Failure<br>Aptio Setup -<br>t<br>n<br>[Enabled]<br>[Enabled]<br>[Always Off]<br>[Enabled] | AMI<br>Specify what state to<br>go to when power is<br>re-applied after a<br>power failure.<br>><: Select Screen<br>: Select Item<br>Enter: Select<br>+/-: Change Opt.<br>F1: General Help<br>F2: Previous Values<br>F3: Optimized Defaults<br>F4: Save & Exit              |
| Chipse<br>PCH-IO Configuration<br>PCI Express Configuration<br>SATA Configuration<br>HD-Audio Support<br>SCS eMMC Support<br>System State after<br>Power Failure<br>PinCntrl Driver GPIO<br>Scheme | Power Failure<br>Aptio Setup -<br>t<br>[Enabled]<br>[Enabled]<br>[Always Off]<br>[Enabled]      | AMI<br>Specify what state to<br>go to when power is<br>re-applied after a<br>power failure.<br>><: Select Screen<br>: Select Item<br>Enter: Select<br>+/-: Change Opt.<br>F1: General Help<br>F2: Previous Values<br>F3: Optimized Defaults<br>F4: Save & Exit<br>ESC: Exit |
| Chipse<br>PCH-IO Configuration<br>PCI Express Configuration<br>AD-Audio Support<br>SCS eMMC Support<br>System State after<br>Power Failure<br>PinCntrl Driver GPIO<br>Scheme                       | Power Failure<br>Aptio Setup -<br>t<br>n<br>[Enabled]<br>[Enabled]<br>[Always Off]<br>[Enabled] | AMI<br>Specify what state to<br>go to when power is<br>re-applied after a<br>power failure.<br>><: Select Screen<br>: Select Item<br>Enter: Select<br>+/-: Change Opt.<br>F1: General Help<br>F2: Previous Values<br>F3: Optimized Defaults<br>F4: Save & Exit<br>ESC: Exit |

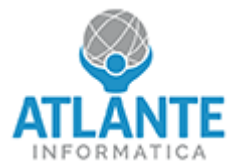

Scegliere il comportamento desiderato. Impostando always on il sistema si avvierà automaticamente dopo essere stato ricollegato all'alimentazione.

| Aptio Setup - Al<br>Chipset                     | MI                                                                                                    |
|-------------------------------------------------|----------------------------------------------------------------------------------------------------|
| PCH-IO Configuration                            | ESpecify what state to                                                                                                    |
|                                                 | go to when power is                                                                                                    |
| PCI Express Configuration<br>SATA Configuration | re-applied after a                                                                                                    |
| SAIR CONFIGURATION                              |                                                                                                    |
| HD-Audio Support [Enabled]                      |                                                                                                    |
| SUS eMMC Support System State after Powe        | er Failure == L                                                                                                    |
| Power Failure Always Off                        |                                                                                                    |
| PinCntrl Driver Former State                    | i and a second second se |
| Scheme                                          | t Screen g                                                                                                    |
|                                                 | Enter: Select                                                                                                    |
|                                                 | +/-: Change Opt.                                                                                                    |
|                                                 | F1: General Help                                                                                                    |
|                                                 | F3: Optimized Defaults                                                                                                    |
|                                                 | F4: Save & Exit                                                                                                    |
|                                                 | ESC: Exit                                                                                                    |
| Version 2.21.1280 Copyrigh                      | t (C) 2022 AMI                                                                                                    |